| 学校再編 <b>NEWS</b>                                                                                                    | 号 外                                                                                                    | 大町市教育委員会<br>令和7年2月発行<br>TEL 0261-22-042<br>FAX 0261-23-700<br>E-mail gakkou@c                                                                                                    | 会学校教育課<br>行<br>20(内線 614)<br>21<br>21ty.omachi.                         | nagano.jp                                       |
|----------------------------------------------------------------------------------------------------|----------------------------------------------------------------------------------------------------|----------------------------------------------------------------------------------------------------|-------------------------------------------------------------------------|-------------------------------------------------|
| スクールノ                                                                                                    | 「ス試乗                                                                                                    | 会 3月 23                                                                                                    | 日月                                                                      | ]催                                              |
| 令和8年4月の新小学校開校                                                                                                    | に伴い、小学校再編                                                                                                    | 「準備委員会で通学方法につ                                                                                                    | いて検討して                                                                  | ています。                                           |
| 委員会で検討を行う中で、想知                                                                                                    | 定されるスクールバス                                                                                                    | スを実際に運行した上で更に構                                                                                                    | <b>検討すること</b>                                                           | になりまし                                           |
| つきましては、スクールバス                                                                                                    | 試乗会を以下のとお                                                                                                    | り開催しますので、試乗を                                                                                                    | 希望される場                                                                  | 計合はお申し                                          |
| いただきますようお知らせい                                                                                                    | たします。                                                                                                    | シュロケクタート 人ニレー・フィン                                                                                                    | 1071.                                                                   | h ) . h h                                       |
| なお、今回の試衆会のルート                                                                                                    | は、新たな人クール                                                                                                    | ハス路線を傾討しているルー                                                                                                    | - トのみとい                                                                 | たします。                                           |
| -万法が伏正しましたら、 以&                                                                                                    | して生ルートのハス評                                                                                                    | い来会を美施する了正です。)                                                                                                    |                                                                         |                                                 |
| 日時令和7年3月23                                                                                                    | 日(日)                                                                                                    |                                                                                                    |                                                                         |                                                 |
| 対象新たなスクール                                                                                                    | 「ス路線を利用する                                                                                                    | る可能性があるお子さん(                                                                                                    | 4年生まで                                                                   | )と保護者                                           |
| 名1組で、各ルー                                                                                                    | ・ト (コース) とも                                                                                                    | 先着 25 組(50 名)                                                                                                    |                                                                         |                                                 |
| ※ 再編準備委員                                                                                                    | 会で検討している                                                                                                    | 事務局案は、スクールバン                                                                                                    | スの対象を、                                                                  | 、自宅から                                           |
| 校までの直線距                                                                                                    | 離が 2.0km 以上と                                                                                                    | していますが、より短い                                                                                                    | 距離も対象                                                                   | とする案も                                           |
| 討していますの ※ トルタイの古                                                                                                    | )で、 <u>今回の</u> 試乗会(                                                                                                    | は、距離にかかわらす、おり                                                                                                    | 申し込みい                                                                   | たたけます                                           |
| ** より多くの力<br>てください                                                                                                    | に武米していたた                                                                                                    | さたいので、中込みは <u>1</u> 多                                                                                                    | 永庭にうさ                                                                   | <u>1 組まで</u> と                                  |
|                                                                                                    | 1.10                                                                                                    |                                                                                                    |                                                                         |                                                 |
| <b>ルート</b> (1)大町北部小学                                                                                                    | 2校 南ルート                                                                                                    |                                                                                                    |                                                                         |                                                 |
| (2) 大町 南部小字                                                                                                    | 2校 北ルート(常                                                                                                    | 盤北コース)                                                                                                    |                                                                         |                                                 |
| (3) 入町 南部小子                                                                                                    | 校 北ルート(社                                                                                                    | .11 /)                                                                                                    |                                                                         |                                                 |
| (4) 八町雨即八子<br>※ 今回の試垂今                                                                                                    | でけ既友のバスル                                                                                                    | ノートを検討している 大眼                                                                                                    | 田北部小学                                                                   | 校面ルー                                            |
| <u> </u>                                                                                                    | しません                                                                                                    |                                                                                                    | <u>, t , t , dd 7P (i</u> ,                                             | 又 本/1-                                          |
| ※ ルートやバス                                                                                                    | <u></u><br>亭などは決定したす                                                                                                    | ものではありません。                                                                                                    |                                                                         |                                                 |
|                                                                                                    | 高い信事します、                                                                                                    |                                                                                                    |                                                                         |                                                 |
| 行祖, 信甫坦正 (今ての世                                                                                                    |                                                                                                    |                                                                                                    | 1200                                                                    |                                                 |
| 【行程・停車場所(全ての場)<br>(1) 大町北部小                                                                                                    | 南ルート                                                                                                    | 1 (2) 大町南部小                                                                                                    | 常盤北コー                                                                   | - ス                                             |
| 行程・停車場所(全ての場)         (1) 大町北部小         停車場所                                                                                                    | _ <b>南ルート</b><br>│ 行き │ 帰り                                                                                                    | (2) 大町南部小<br>停車場所                                                                                                    | <b>常盤北コー</b><br>行き                                                      | ース<br>帰り                                        |
| 行程・停車場所(全ての場)         (1) 大町北部小         停車場所         ① 大新田町                                                                                                    | <b>南ルート</b><br>行き 帰り<br>9:00                                                                                                    | (2) 大町南部小         停車場所         ① 国営公園入口                                                                                                    | <b>常盤北コー</b><br>行き<br><u>11:00</u>                                      | ース<br>帰り<br>11:40                               |
| 行程・停車場所(全ての場)         (1) 大町北部小         停車場所         ① 大新田町         ② コスコ大町南店前                                                                                                    | 南ルート<br>行き 帰り<br>9:00<br>9:40                                                                                                    | (2) 大町南部小         停車場所         ① 国営公園入口         ② 泉公民館                                                                                                    | 常盤北コー<br>行き<br>11:00                                                    | ース<br>帰り<br>11:40                               |
| <ul> <li>行程・停車場所(全ての場</li> <li>(1)大町北部小</li> <li>停車場所</li> <li>① 大新田町</li> <li>② コスコ大町南店前</li> <li>★ 大町北部小学校</li> </ul>                                                                                | 南ルート<br>行き 帰り<br>9:00<br>9:15 9:25                                                                                                    | <ul> <li>(2) 大町南部小<br/>停車場所</li> <li>① 国営公園入口</li> <li>② 泉公民館</li> <li>③ カインズホーム</li> </ul>                                                                                                    | 常盤北コー<br>行き<br>11:00                                                    | - ス<br>帰り<br>11:40                              |
| <ul> <li>行程・停車場所(全ての場(1)大町北部小停車場所)</li> <li>① 大新田町</li> <li>② コスコ大町南店前</li> <li>★ 大町北部小学校</li> </ul>                                                                                                   | 南ルート<br>行き 帰り<br>9:00<br>9:40<br>9:15 9:25                                                                                                    | <ul> <li>(2) 大町南部小<br/>停車場所</li> <li>① 国営公園入口</li> <li>② 泉公民館</li> <li>③ カインズホーム</li> <li>★ 大町南部小学校</li> </ul>                                                                                                    | 常盤北コー<br>行き<br>11:00<br>11:15                                           | ース<br>帰り<br>11:40<br>11:25                      |
| <ul> <li>行程・停車場所(全ての場</li> <li>(1)大町北部小</li> <li>停車場所</li> <li>①大新田町</li> <li>② コスコ大町南店前</li> <li>★ 大町北部小学校</li> <li>(3)大町南部小</li> </ul>                                                               | 南ルート<br>行き 帰り<br>9:00<br>9:15 9:25<br>社北コース                                                                                                    | <ul> <li>(2) 大町南部小<br/>停車場所</li> <li>① 国営公園入口</li> <li>② 泉公民館</li> <li>③ カインズホーム</li> <li>★ 大町南部小学校</li> <li>(4) 大町南部小</li> </ul>                                                                                 | 常盤北コー<br>行き<br>11:00<br>11:15<br>南ルー                                    | - ス<br>帰り<br>11:40<br>11:25<br>ト                |
| <ul> <li>行程・停車場所(全ての場</li> <li>(1)大町北部小<br/>停車場所</li> <li>①大新田町</li> <li>②コスコ大町南店前</li> <li>★大町北部小学校</li> <li>(3)大町南部小<br/>停車場所</li> <li>① 山下ポケットパーク</li> </ul>                                        | 南ルート<br>行き 帰り<br>9:00<br>9:15 9:25<br>社北コース<br>行き 帰り                                                                                                    | <ul> <li>(2) 大町南部小<br/>停車場所</li> <li>① 国営公園入口</li> <li>② 泉公民館</li> <li>③ カインズホーム</li> <li>★ 大町南部小学校</li> <li>(4) 大町南部小</li> <li>停車場所</li> <li>① 社公民館 5</li> </ul>                                                 | 常盤北コー<br>行き<br>11:00<br>11:15<br>11:15<br>南ルー<br>行き                     | - ス<br>帰り<br>11:40<br>11:25<br>ト<br>帰り          |
| <ul> <li>行程・停車場所(全ての場</li> <li>(1)大町北部小</li> <li>停車場所</li> <li>①大新田町</li> <li>②コスコ大町南店前</li> <li>★大町北部小学校</li> <li>(3)大町南部小</li> <li>停車場所</li> <li>①山下ポケットパーク</li> <li>②大町東小学校</li> </ul>              | <ul> <li>南ルート</li> <li>行き 帰り</li> <li>9:00</li> <li>9:40</li> <li>9:15</li> <li>9:25</li> <li>社北コース</li> <li>行き 帰り</li> <li>13:00</li> <li>13:50</li> </ul> | <ul> <li>(2) 大町南部小<br/>停車場所</li> <li>① 国営公園入口</li> <li>② 泉公民館</li> <li>③ カインズホーム</li> <li>★ 大町南部小学校</li> <li>(4) 大町南部小</li> <li>停車場所</li> <li>① 社公民館下</li> <li>② しなの入口</li> </ul>                                 | 常盤北コー<br>行き<br>11:00<br>11:15<br>11:15<br>南ルー<br>行き<br>14:20            | - ス<br>帰り<br>11:40<br>11:25<br>ト<br>帰り          |
| <ul> <li>行程・停車場所(全ての場</li> <li>(1)大町北部小<br/>停車場所</li> <li>①大新田町</li> <li>②コスコ大町南店前</li> <li>★大町北部小学校</li> <li>(3)大町南部小</li> <li>停車場所</li> <li>①山下ポケットパーク</li> <li>②大町東小学校</li> <li>★大町南部小学校</li> </ul> | <ul> <li>南ルート</li> <li>行き 帰り</li> <li>9:00</li> <li>9:10</li> <li>9:40</li> <li>9:15</li> <li>9:25</li> </ul> 社北コース 社13:00 13:50 13:20 13:30                | <ul> <li>(2) 大町南部小<br/>停車場所</li> <li>① 国営公園入口</li> <li>② 泉公民館</li> <li>③ カインズホーム</li> <li>★ 大町南部小学校</li> <li>(4) 大町南部小</li> <li>停車場所</li> <li>① 社公民館下</li> <li>② しなの入口</li> <li>③ 宮本交差点</li> </ul>                | 常盤北コー<br>行き<br>111:00<br>11:00<br>11:15<br>万・<br>たる<br>11:20<br>11:20   | - ス<br>帰り<br>11:40<br>11:25<br>ト<br>帰り<br>15:15 |
| <ul> <li>行程・停車場所(全ての場(1)大町北部小停車場所)</li> <li>① 大新田町</li> <li>② コスコ大町南店前</li> <li>★ 大町北部小学校</li> <li>(3)大町南部小停車場所</li> <li>① 山下ポケットパーク</li> <li>② 大町東小学校</li> <li>★ 大町南部小学校</li> </ul>                   | 南ルート<br>行き 帰り<br>9:00 ↓<br>9:15 9:25<br>××××××××××××××××××××××××××××××××××××                                                                                | <ul> <li>(2) 大町南部小<br/>停車場所</li> <li>① 国営公園入口</li> <li>② 泉公民館</li> <li>③ カインズホーム</li> <li>★ 大町南部小学校</li> <li>(4) 大町南部小</li> <li>停車場所</li> <li>① 社公民館下</li> <li>② しなの入口</li> <li>③ 宮本交差点</li> <li>④ 小西山</li> </ul> | 常盤北コー<br>行き<br>111:00<br>11:10<br>11:15<br>11:15<br>アアレー<br>行き<br>14:20 | - ス<br>帰り<br>11:40<br>11:25<br>ト<br>帰り<br>15:15 |

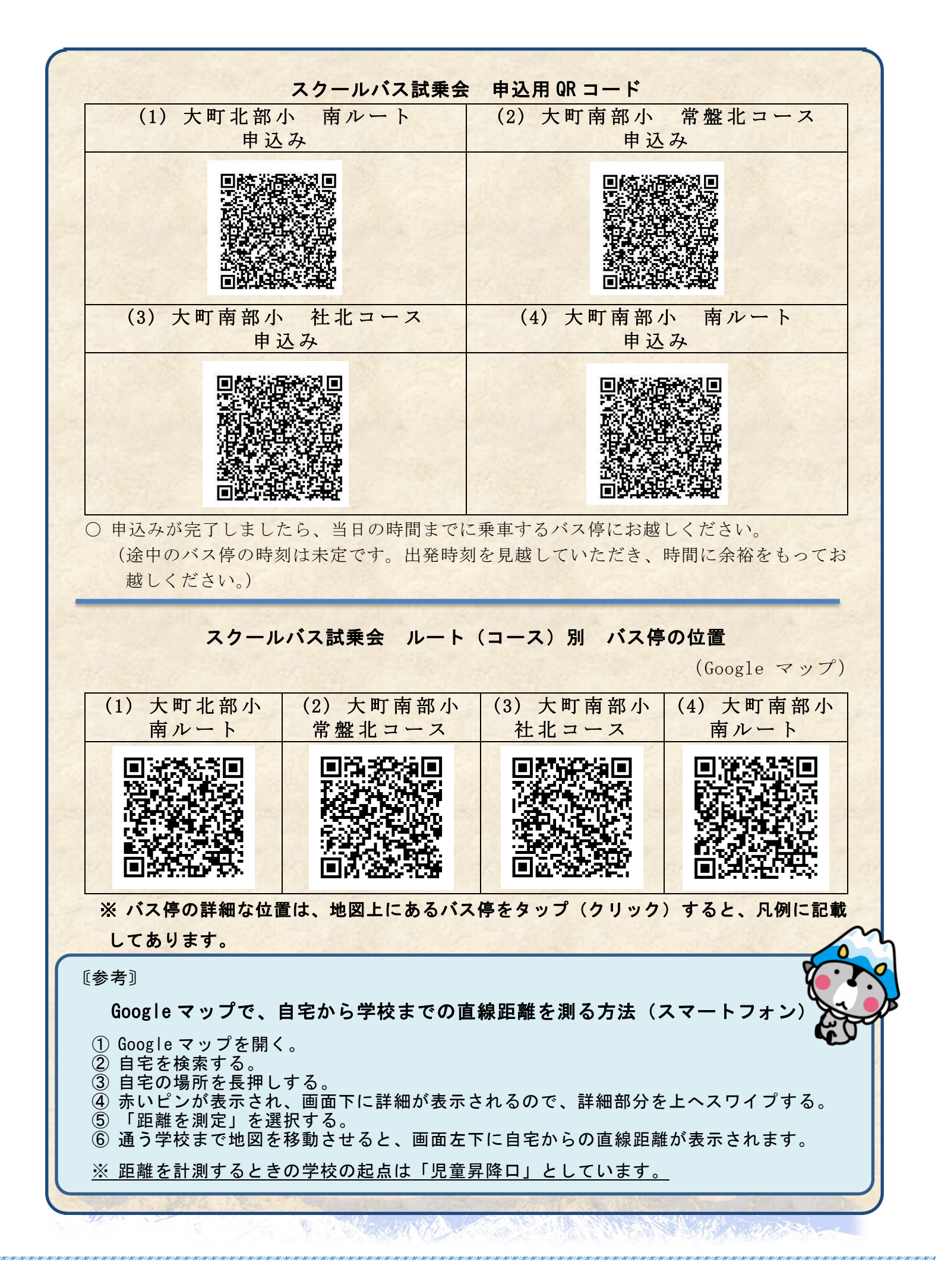